## Summer Health – Online Notes Submission

Students should upload all of their handwritten notes electronically into Canvas using CamScanner.

## HOW TO SCAN NOTES

Open the **CamScanner** app on your phone Tap the camera icon to prepare to take a photo \*\*Be sure **"Batch"** is selected in the bottom menu Tap the camera icon to photograph **EACH PAGE** of notes

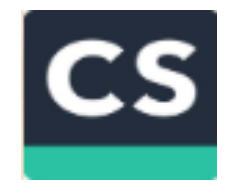

Click "Finish"

## TWO WAYS TO SUBMIT NOTES TO CANVAS

Tap the document name at the top and then rename the submission

Click the share icon

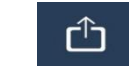

Select "PDF" – Select "Original Size"

- 1. Upload scanned documents directly to the Canvas Student app on your smart phone
  - (You must have the Canvas Student app already installed on your smart phone)
  - Select the *Canvas Student* app from menu choices
  - Choose "Cent10-Santi Online Health Summer 2019"
  - Choose "Assignments"

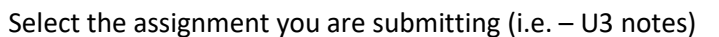

- Select the "Submissions" tab at the top
- Select "Turn In"
- Select "File Upload"
- Choose the file from your scanned images
- Click "Submit"
- 2. Email the document to yourself and upload from your personal computer
  - Open and save the document from your email to your personal computer (i.e. U3 notes)
  - Open your Canvas course "Cent10-Santi Online Health Summer 2019"
  - Select "Assignments" from left menu
  - Select the assignment you are submitting (i.e. "U3 notes")
  - Select "Submit Assignment"
  - Select "Choose File"
  - Go to your saved notes and select the PDF document
  - Click "Submit Assignment"

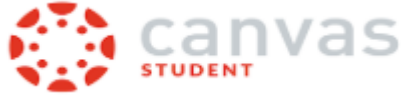